## Create and insert a signature in Outlook for Mac

Outlook for Microsoft 365 for Mac Outlook 2021 for Mac Outlook 2019 for Mac More...

The signature attached to your emails can be customized to reflect your personal tastes, your company logo, or a particular mood. Signatures can contain text, links, and pictures; for example, you can create a signature for a business email that includes your name, job title, phone number, and company logo. Here's an example:

| • • •                 | ) 🖬 🖍 🖙 😤 Agenda items for Thursday's meeting<br>ge Options 🐵 •                                                                  |        |
|-----------------------|----------------------------------------------------------------------------------------------------|--------|
| Send                  | Image: Calibri Id Image: Calibri Id Image: Calibri   Paste B I U object Attach   Pictures Image: Calibri Pictures Image: Calibri | •<br>• |
| From:<br>To:<br>Cc:   | Contoso (Sean Chai)                                                                                                    |        |
| Subject:              | Agenda items for Thursday's meeting                                                                                              |        |
| Sean C<br>Marketing I | Chai<br>Director<br>Seo                                                                                                    |        |

You can add signatures manually to individual email messages, or you can have a signature automatically added to every message that you send.

In Outlook, multiple objects must be anchored before you can drag them all at once. First, select one object. Next, press and hold Ctrl while you select more objects, and then you can drag them into place.

New Outlook for MacOutlook for Mac 365 or 2016 - 2021

Create an email signature

1. On the **Outlook** menu, select **Preferences**.

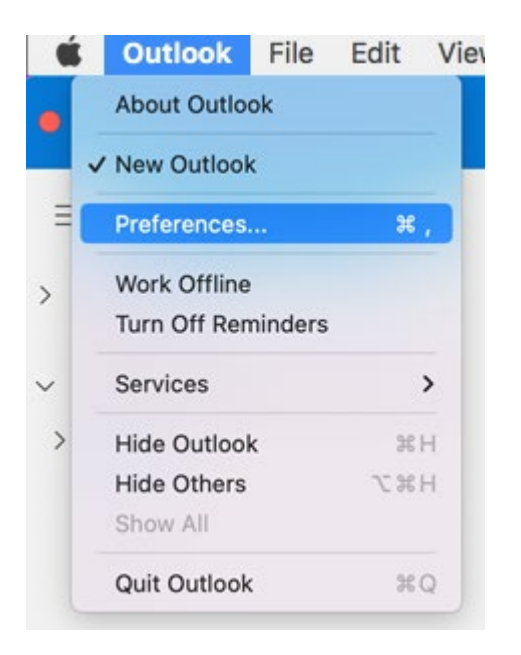

**Note:** Select **Settings** if you are using macOS Ventura or higher.

2. Under Email, select Signatures.

| 000 Ou          | tlook Preferenc | es                        |            | S     | how All Q. Searc | h                     |
|-----------------|-----------------|---------------------------|------------|-------|------------------|-----------------------|
| Personal Settin | gs              |                           |            |       |                  |                       |
| .8.             | 4               | 0                         |            | A     | ABC              | ABC                   |
| General         | Accounts        | Notifications<br>& Sounds | Categories | Fonts | Auto-correct     | Spelling &<br>Grammar |
| Email           |                 | $\frown$                  |            |       |                  |                       |
|                 | 2               | 1                         | <b>E</b>   | 0     |                  |                       |
| Reading         | Composing       | Signatures                | Rules      | Junk  |                  |                       |
| Other           |                 |                           |            |       |                  |                       |
| _               |                 | •                         | Q          |       |                  |                       |
| Calendar        | My Day          | Privacy                   | Search     |       |                  |                       |

3. Double-click **Standard**, and then rename the default signature.

or

- 4. Select 🛨 to add a new signature.
- 5. Type the desired signature name.

|                                                    |                          |      |      |       |     |    |    |   |   |   |     |     |   |    | 0  | ficia | d., |     |   |   |   |   |    |   |   |    |   |   |   |   |   |   |  |
|----------------------------------------------------|--------------------------|------|------|-------|-----|----|----|---|---|---|-----|-----|---|----|----|-------|-----|-----|---|---|---|---|----|---|---|----|---|---|---|---|---|---|--|
| 🖺 Save                                             | R,                       | 2 U  | Indo |       | Ç   | Re | do |   |   |   |     |     |   |    |    |       |     |     |   |   |   |   |    |   |   |    |   |   |   |   |   |   |  |
| Signatur                                           | e Nar                    | me   | c    | offic | ial |    |    |   |   |   |     |     |   |    |    |       |     |     |   |   |   |   |    |   |   |    |   |   |   |   |   |   |  |
| Calibri                                            | \$                       | 11   | 0    | 4     | ¥   | в  | I  | ¥ | 9 | A | • ) | ¢ × | 4 | 12 | ţ≡ | Ţ.    | • • | - · | ÷ | ÷ | G | • | 60 | 0 | × | 48 | 4 | 6 | • | 9 | 9 | 1 |  |
| Alex Wilbe<br>Marketing<br>273-555-0<br>Contoso Li | er<br>; Man<br>149<br>td | ager |      |       |     |    |    |   |   |   |     |     |   |    |    |       |     |     |   |   |   |   |    |   |   |    |   |   |   |   |   |   |  |

- 6. In the Signature editor, type the text that you want to include in your signature. You can:
  - Apply formatting such as font, font style, font size, font color, or highlighting. Select the text before applying any formatting.
  - Add a photo, logo, or picture to your signature by inserting **Pictures** from **Photo Browser** or **Picture from file**.

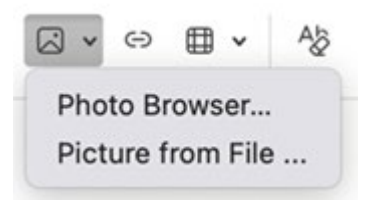

• Add a hyperlink to your portfolio or company website.

Choose Link  $\textcircled{}^{\bigcirc}$ , type the Text to Display and Address and select OK.

- Insert a table.
- 7. After you are done creating your signature, select **Save** and close the editor window.
- 8. Close the **Signatures** window.

Add a signature to an email or calendar invite

- 1. Click in the body of your message.
- 2. On the **Ribbon**, select **Signature**, and then choose a signature from the list.

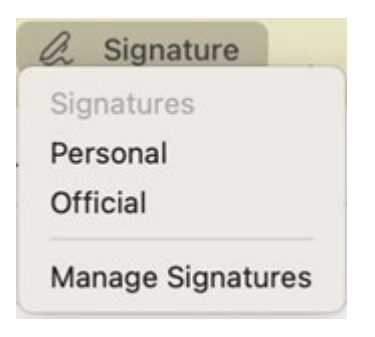

Add a signature automatically to all messages

You can set a default signature for each of your mail accounts.

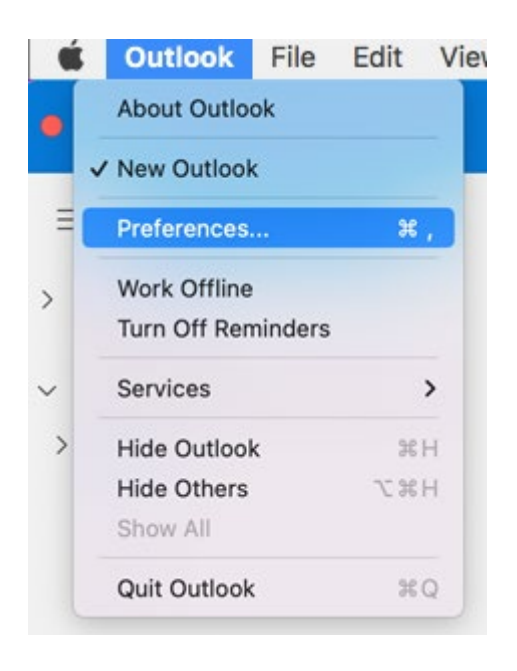

1. On the **Outlook** menu, select **Preferences**.

**Note:** Select **Settings** if you are using macOS Ventura or higher.

2. Under E-mail, select Signatures.

| 000 Ou          | tlook Preferenc | es                        |            | S        | how All Q Searc | h                     |
|-----------------|-----------------|---------------------------|------------|----------|-----------------|-----------------------|
| Personal Settin | gs              |                           |            |          |                 |                       |
| [8]             | 2               | 0                         |            | <b>A</b> | ABC             | ABC                   |
| General         | Accounts        | Notifications<br>& Sounds | Categories | Fonts    | Auto-correct    | Spelling &<br>Grammar |
| Email           |                 | $\frown$                  |            |          |                 |                       |
|                 | <u>_</u>        | 1                         | <b>F</b>   | 0        |                 |                       |
| Reading         | Composing       | Signatures                | Rules      | Junk     |                 |                       |
| Other           |                 |                           |            |          |                 |                       |
|                 |                 |                           | Q          |          |                 |                       |
| Calendar        | My Day          | Privacy                   | Search     |          |                 |                       |
|                 |                 |                           |            |          |                 |                       |

3. Under **Choose default signature**, select the account for which you'll set a default signature.

If you have multiple accounts, you must set the default signature separately for each account.

| t signature:            |            |                                         |   |
|-------------------------|------------|-----------------------------------------|---|
| Signature name          |            | Signature Preview                       |   |
| Personal                |            | Alex Wilber<br>Marketing Manager        | 1 |
| Official                |            | 273-555-0149                            |   |
| + -                     | Edit       | CONTOSO<br>Contoso Ltd                  |   |
| oose default signature: |            |                                         |   |
| Account:                | Alex Wilbe | r (AlexW@M365x77998534.onmicrosoft.com) | 8 |
| No                      | None       |                                         | Θ |
| New messages:           |            |                                         |   |

- 4. If you want to add a signature to all new messages, set the **New messages** option accordingly.
- 5. If you want to add a signature to all messages you reply to or forward, set the **Replies/forwards** option accordingly.
- 6. Close the **Signatures** window.